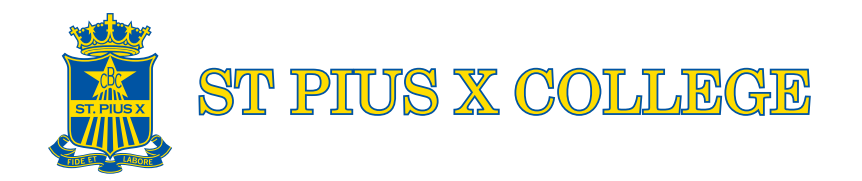

# DOWNLOADING AND USING THE COLLEGE MOBILE APP

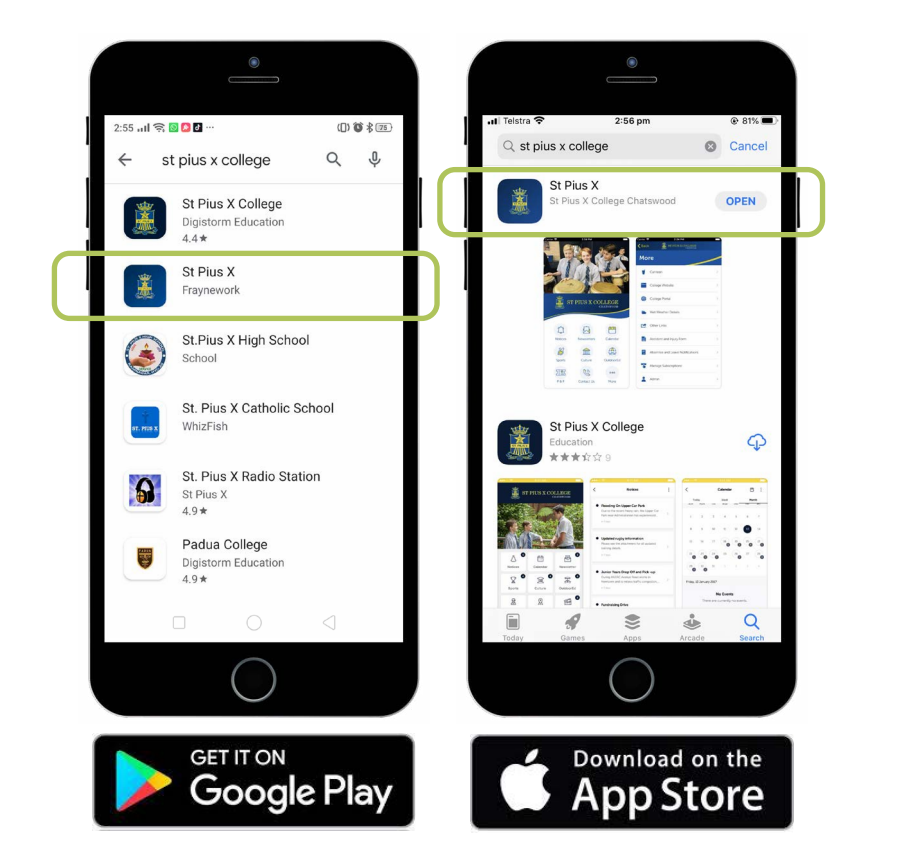

#### 1. Search and Download

Search for St Pius X on the <u>Apple App Store</u> or <u>Google Play</u> to download the new School App.

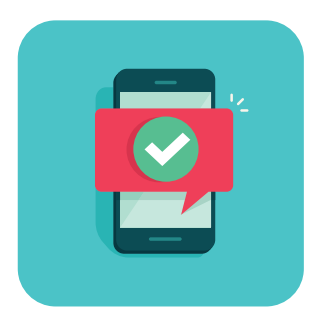

### 2. Stay Connected and Up to Date

Once you've downloaded the app, you'll be asked to receive notifications. Ensure you allow these so that you can receive important and direct updates from the College

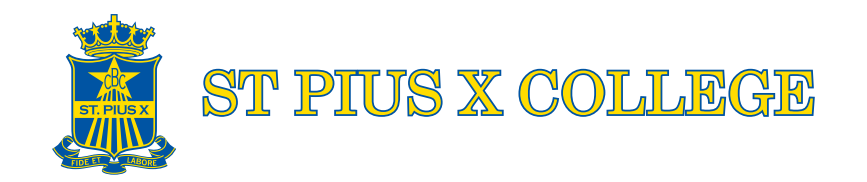

# DOWNLOADING AND USING THE COLLEGE MOBILE APP

### 3. Take a Tour - App Features

Open the app and take a look at each feature by tapping the tiles on the Dashboard

### 4. Managing Subscriptions

To ensure that you receive only the information that is relevant, you can change your Subscriptions. In the More Screen, select Manage Subscriptions. Here, you can opt in and opt out of different subscriptions.

Please note: We would recommend subscribing to "General" under Senior and/or Junior Sports for general sports information.

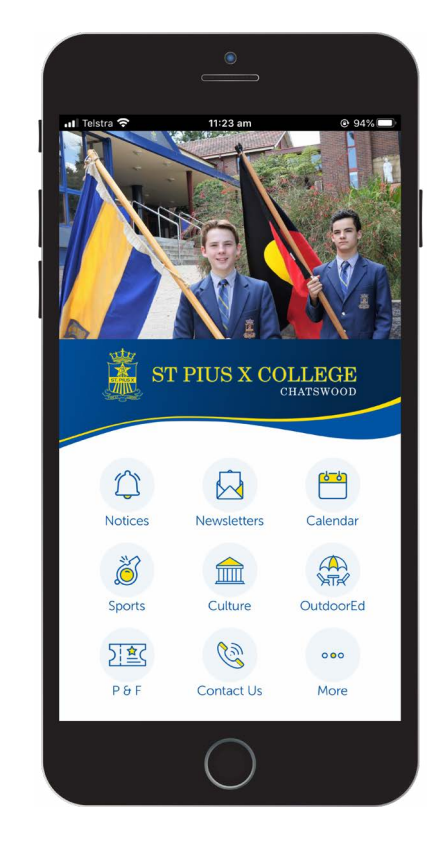